# **User Manual for User Web Cloud**

V1.2.0

# CONTENT

| 1 Login&Register                                                                                                    |
|----------------------------------------------------------------------------------------------------|
| 1.1 Login website                                                                                                    |
| 1.2 Login                                                                                                    |
| 1.3 Register4                                                                                                    |
| 2 Page Introduction4                                                                                                    |
| 3 Personal center                                                                                                    |
| 3.1 Change Theme                                                                                                    |
| 3.2 Change password7                                                                                                    |
| 3.3 Submit a case7                                                                                                    |
|                                                                                                    |
| 4 Homepage                                                                                                    |
| 4 Homepage                                                                                                    |
| 4 Homepage         11           4.1 Device list         11           4.1.1 Device details         11                                                                                                    |
| 4 Homepage       11         4.1 Device list       11         4.1.1 Device details       11         4.1.2 Reports       12                                                                                                    |
| 4 Homepage       11         4.1 Device list       11         4.1.1 Device details       11         4.1.2 Reports       12         4.1.3 Restore factory settings (default cannot use it here)       14                                                                                                   |
| 4 Homepage       11         4.1 Device list       11         4.1.1 Device details       11         4.1.2 Reports       12         4.1.3 Restore factory settings (default cannot use it here)       14         4.1.4 Alarms       14                                                                     |
| 4 Homepage       11         4.1 Device list       11         4.1.1 Device details       11         4.1.2 Reports       12         4.1.3 Restore factory settings (default cannot use it here)       14         4.1.4 Alarms       14         5 Super User Account       16                               |
| 4 Homepage       11         4.1 Device list       11         4.1.1 Device details       11         4.1.2 Reports       12         4.1.3 Restore factory settings (default cannot use it here)       14         4.1.4 Alarms       14         5 Super User Account       16         5.1 Homepage       16 |

# 1 Login&Register

### 1.1 Login website

Asian server: https://ess.sermatec-cloud.com/ European server: https://eur.sermatec-cloud.com/

## 1.2 Login

(1) Input account name and password could login, there are user account and super user account two type which has different authorities.

User account has right to check the plant and the device, while super user account not only checking but also could create plant and add device.

| <ul> <li>+86 021-69986891</li> <li>support@sermatec-ess.com</li> </ul> | Sermatec Cloud Monitoring System                            | English |
|------------------------------------------------------------------------|-------------------------------------------------------------|---------|
|                                                                        | SERMATEC<br>End user Version                                |         |
|                                                                        | Register                                                    |         |
|                                                                        | Shanghai Sermatec Energy Technology Co.,Ltd 17053140 Number |         |

(2) Right top area of the login page is used to change language, right now three languages are supported: English, Chinese and Czech.

| <ul> <li>◆ +86 021-69986891</li> <li>■ support@sermatec-ess.com</li> </ul> | Sermatec Cloud Monitoring System                            | English                                             |
|----------------------------------------------------------------------------|-------------------------------------------------------------|-----------------------------------------------------|
| support@sematec.ess.com                                                    | SERMATEC                                                    | English<br>● 简体中文<br>● 繁体中文<br>● English<br>► czech |
|                                                                            | Shanghai Sermatec Energy Technology Co.,Ltd 17053140 Number |                                                     |

User Manual for User Web Cloud SHCR/WI-HR-001 First Version: 21/09/07 Modify: 21/09/14 Version:1.2.0 Page:3/19 (3) Verify code is needed if the account or password was wrongly input for more than 3 times.

| <ul> <li>+86 021-69986891</li> <li>support@sermatec-ess.com</li> </ul>                                                                                                    | Sermatec Cloud Monitoring System                                                                      | English 🗸 |
|----------------------------------------------------------------------------------------------------|----------------------------------------------------------------------------------------------------|-----------|
|                                                                                                    | SERMATEC<br>Ind user Version<br>A User Name<br>C user Name<br>A Verification Code<br>Kegister<br>Logi |           |
| and the second second sec |                                                                                                    |           |
|                                                                                                    | Shanghai Sermatec Energy Technology Co.,Ltd 17053140 Number                                           |           |

# 1.3 Register

Click 'Register', fill in necessary information, the super user account could be registered here. While Sermatec recommend that the user and super user accounts to be created by dealer account to ensure the dealer could monitor the inverters they sold.

# **2** Page Introduction

(1) Homepage, left area is energy statistic data, could check daily yield, total yield and others. Middle area is the energy consumption statistics, pie chart is with load, grid and PV. Right area is for the plant online status and alarms of current date.

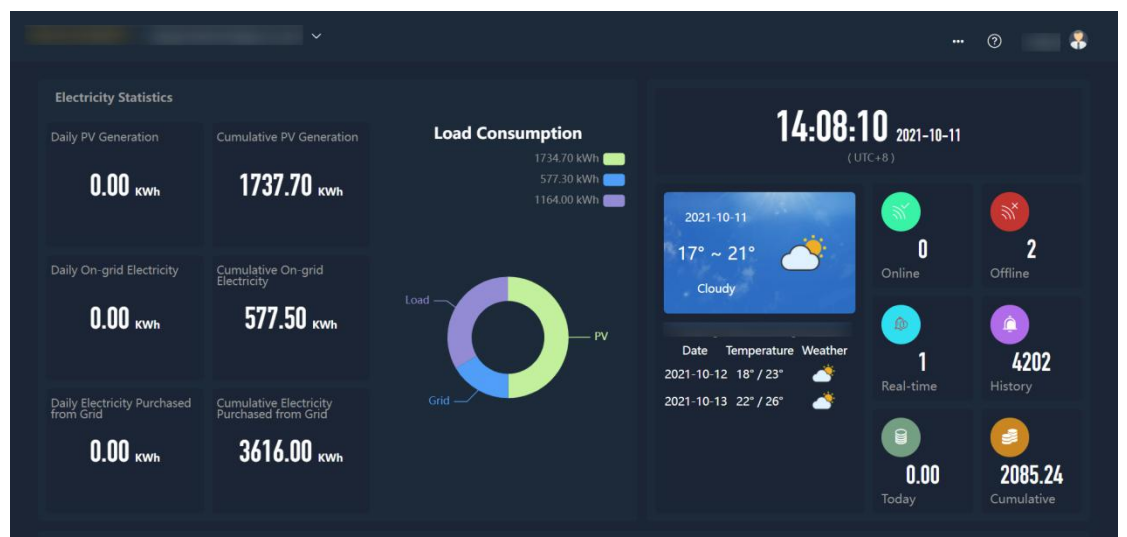

(2) Left top area of homepage will show the account name, pull down could see all plants from this account.

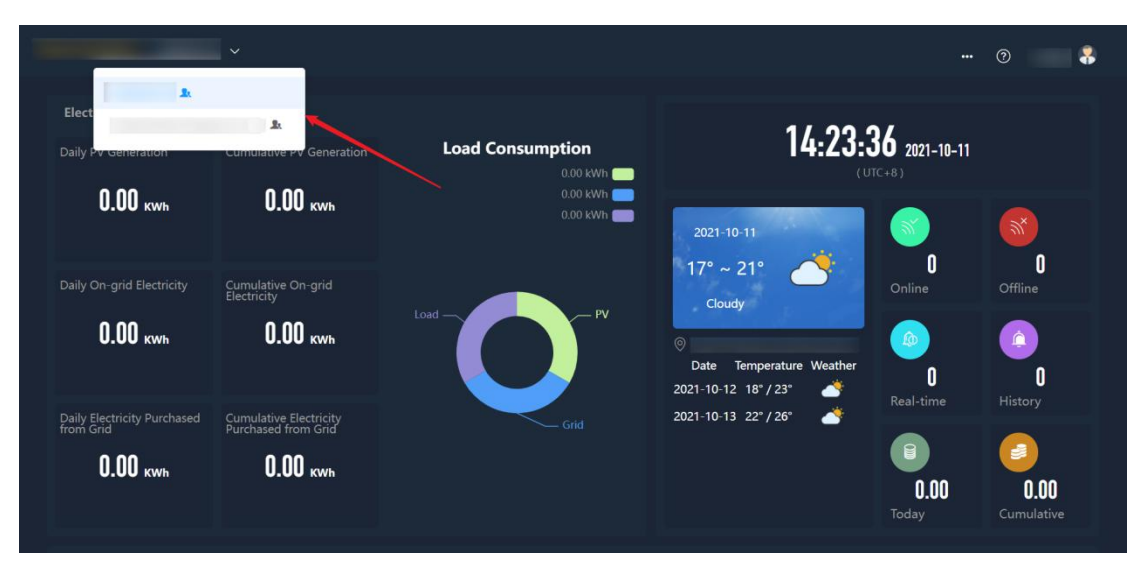

(3) Notification for user account.

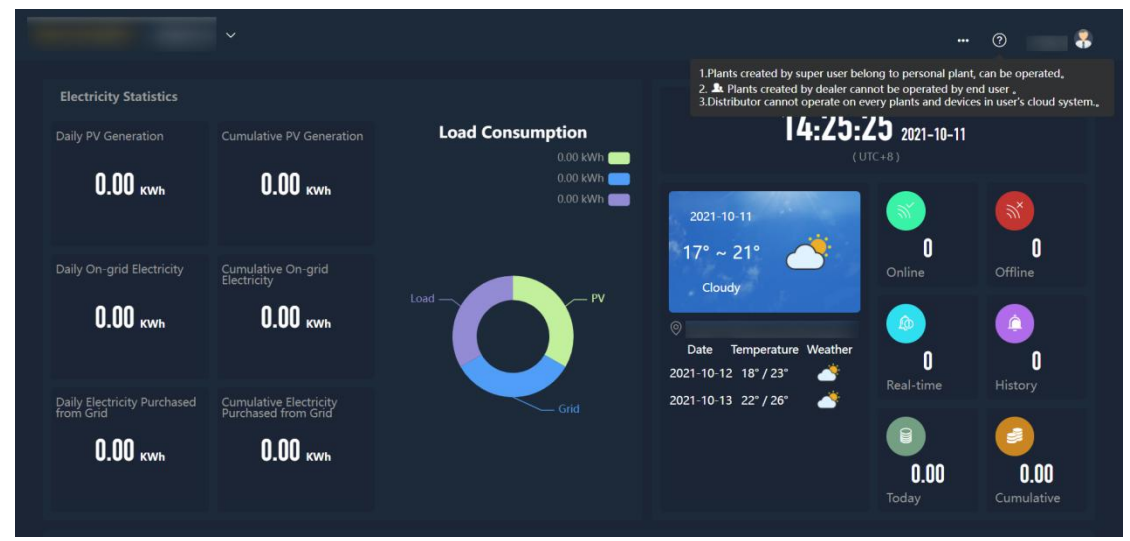

(4) Plant details, will see plant name, location, users and so on.

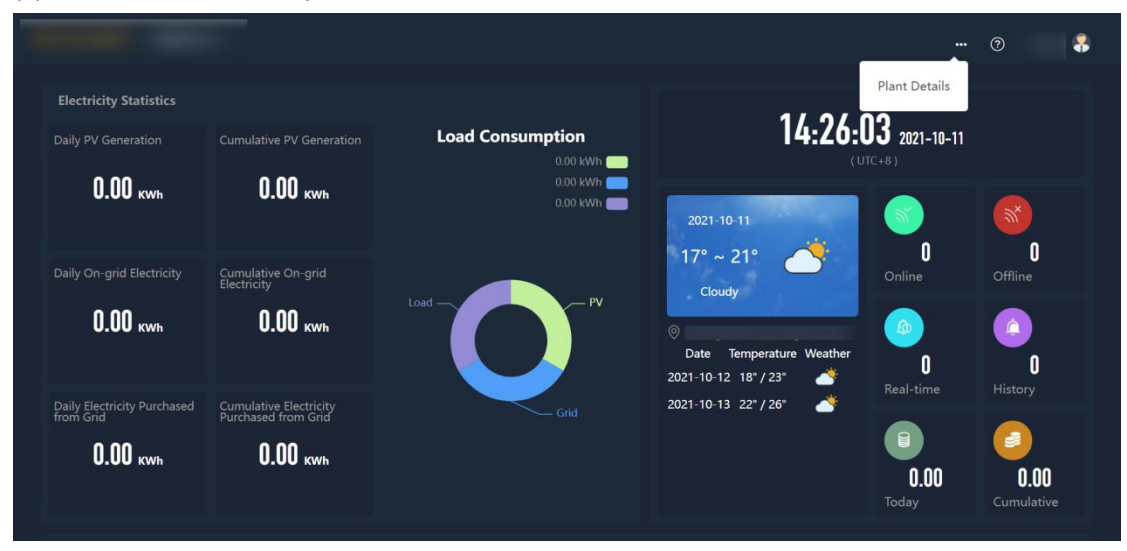

User Manual for User Web Cloud SHCR/WI-HR-001 First Version: 21/09/07 Modify: 21/09/14 Version:1.2.0 Page:5/19

|                                                             | v                                                        |                       | : •••                                 | 0 🖁                |
|-------------------------------------------------------------|----------------------------------------------------------|-----------------------|---------------------------------------|--------------------|
| Electricity Statistics                                      | Detailed Information                                     | Affiliated User:      | ×<br>21-10-11                         |                    |
| <b>U.UU KWH</b><br>Daily On-grid Electricity                | <ul> <li>⊘ Location:</li> <li>-↓ Longitude:</li> </ul>   | Dealer:     Catitude: | l l l l l l l l l l l l l l l l l l l | 0<br>Offline       |
| 0.00 kwh                                                    | <ul> <li>Phone Number:</li> <li>Time Zone: +8</li> </ul> | Email:                | 0<br>time                             | 0<br>History       |
| Daily Electricity Purchased<br>from Grid<br><b>0.00 kwh</b> | Cumulative Electricity<br>Purchased from Grid            | 2021-10-13 22*/26*    | O.OO<br>Today                         | 0.00<br>Cumulative |

# **3** Personal center

Change theme, change password, submit a case, logout.

|                   |               |                               |                      |                  | 3                       |
|-------------------|---------------|-------------------------------|----------------------|------------------|-------------------------|
| Energy Statistics |               |                               | 45.00.0              | - 0              | hange theme             |
| Daily Yield       |               | Energy Consumption Statistics | 15:32:2              | <b>J</b> 2021-09 | 0<br>Vork Order         |
| 0.00 kwh          | 1737.70 KWH   | 577.30 kWh 💼<br>1164.00 kWh 💼 | 2021-09-18           |                  | og out                  |
| Daily Feed-in     | Total Feed-in |                               | 20° ~ 28°            | Online           | Offline                 |
| 0.00 kwh          | 577.50 kwh    | Load PV                       | ©                    | 1<br>Real Time   | 4202                    |
|                   |               | Grid                          | 2021-09-20 19°/26° 💣 |                  |                         |
| 0.00 kwh          | 3616.00 ĸwħ   |                               |                      | 0.00<br>Daily    | <b>2085.24</b><br>Total |

## 3.1 Change Theme

There are 3 options: Gray white, Gray black and Black green, for the background color of the web.

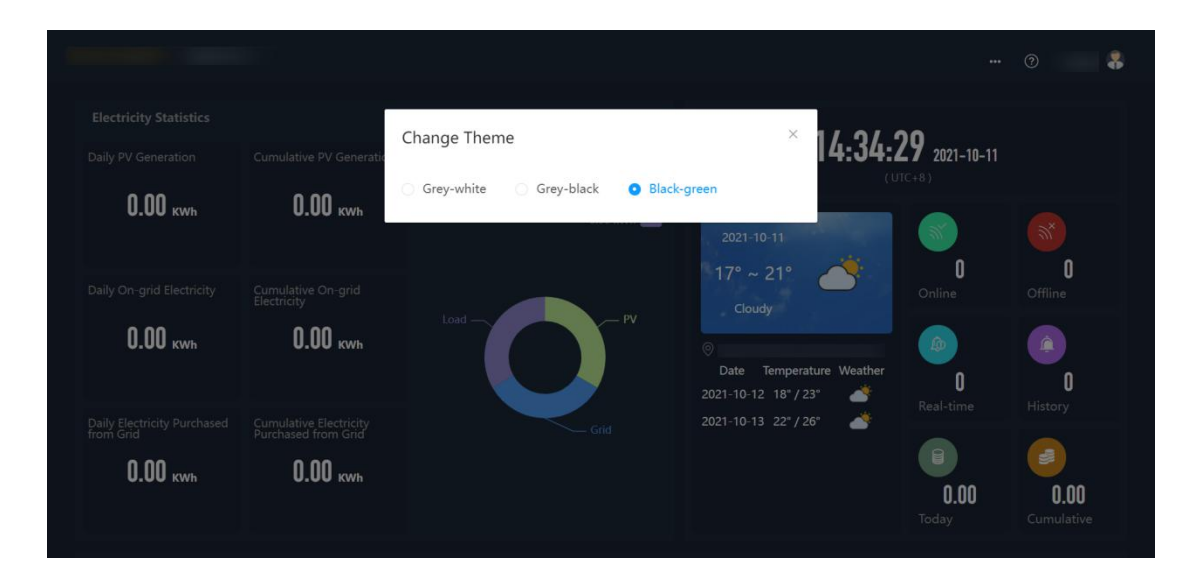

## 3.2 Change password

|             |               |                   |                          |               | 0                       |
|-------------|---------------|-------------------|--------------------------|---------------|-------------------------|
|             | - CARACITA    | Change password   | × 15.34                  | 33 2021 00 10 |                         |
| Daily Yield | 1737.70 KWh   | * Old password    |                          | UTC+8)        |                         |
|             |               | *<br>New password |                          |               | 2                       |
|             | Total Feed-in | Sure Cancel       |                          |               |                         |
| 0.00 kwh    | 577.50 KWH    |                   | Date Temperature Weather | 1             | 4202                    |
|             |               | Grid              | 2021-09-20 19°/26° 🏾 📥   |               |                         |
| 0.00 kwh    | 3616.00 ĸwh   |                   |                          | 0.00<br>Daily | <b>2085.24</b><br>Total |

### 3.3 Submit a case

This function is for end user to submit the product problem, dealer will handle it with their dealer account on Cloud monitoring system.

(1) My case list: Cases I submit

| 1 20 | ); 13:53:  | 17 🔟 |         |
|------|------------|------|---------|
|      |            |      | Details |
| 20   | ); 15:46:: | 32 🚺 |         |
|      |            |      |         |
|      |            |      |         |
|      |            |      |         |

#### (2) Filter function, is used to filter the cases based on terms.

| Case Number                             | Title              | Status                                         |                                              | Remark       | Submit Tim         | ne ¢            | Unread Me                    | Operate                                         |
|-----------------------------------------|--------------------|------------------------------------------------|----------------------------------------------|--------------|--------------------|-----------------|------------------------------|-------------------------------------------------|
|                                         |                    |                                                |                                              |              |                    |                 | ssage                        |                                                 |
|                                         | o 111              | asse                                           | Jt                                           | 111          | 2021               | 3:17            |                              |                                                 |
|                                         | o 断线               | asse                                           | Jt                                           |              | 2020               | 5:32            | 0                            |                                                 |
|                                         |                    |                                                |                                              |              |                    |                 |                              |                                                 |
| to Core List                            |                    |                                                |                                              |              |                    |                 | 5                            | icreen. + Create Projec                         |
| /ly Case List<br>Case Number            | Title              | Screen Cr                                      | riteria                                      |              |                    | ×               | Unread Me<br>ssage           | Greate Projec                                   |
| Ay Case List<br>Case Number<br>3d       | Title<br>111       | Screen Cr<br>Plant                             | riteria                                      |              | ×                  | ×<br>:17        | Unread Me<br>ssage           | Create Projec<br>Operate<br>Details             |
| Ay Case List<br>Case Number<br>3d<br>54 | Title<br>          | Screen Cr<br>Plant<br>Device                   | riteria<br>Select<br>Select                  |              | ×<br>×             | ×<br>:17<br>:32 | Unread Me<br>ssage           | Create Project                                  |
| Ay Case List<br>Case Number<br>3d<br>54 | Title<br>111<br>斯线 | Screen Cr<br>Plant<br>Device<br>Status         | riteria<br>Select<br>Select<br>Select        |              | ×<br>×             | ×<br>:17<br>:32 | Unread Me<br>ssage<br>0<br>0 | Create Project                                  |
| Ay Case List<br>Case Number<br>3d<br>54 | Title<br>111<br>期线 | Screen Cr<br>Plant<br>Device<br>Status<br>Date | riteria<br>Soloct<br>Soloct<br>Soloct        | art Date - [ | ×<br>×<br>End Date | ×<br>:17<br>:32 | Unread Me<br>ssage<br>0<br>0 | Operate Details Details                         |
| Ay Case List<br>Case Number<br>3d<br>54 | Title<br>111<br>断线 | Screen Cr<br>Plant<br>Device<br>Status<br>Date | riteria<br>Select<br>Select<br>Select<br>Sta | art Date - E | ×<br>×<br>End Date | ×<br>:17<br>:32 | Unread Me<br>ssage<br>0      | Create Project<br>Operate<br>Details<br>Details |
| Ay Case List<br>Case Number<br>3d<br>54 | Title<br>111<br>斯线 | Screen Cr<br>Plant<br>Device<br>Status<br>Date | riteria<br>Select<br>Select<br>Select<br>Ste | art Dato - E | Cancel Contin      | ×<br>:17<br>:32 | Unread Me<br>ssage           | Create Project                                  |

(3) Create a case, fill in the form about the case, could upload photos or MP4 format videos related to the case(single file max.size is 10M).

|                                            |                                             |                                                                                                    |        |                              |                                        | _                             | - oreate Project                                                                                                    |
|--------------------------------------------|---------------------------------------------|----------------------------------------------------------------------------------------------------|--------|------------------------------|----------------------------------------|-------------------------------|----------------------------------------------------------------------------------------------------|
| My Case List                               |                                             |                                                                                                    |        |                              |                                        |                               | 1                                                                                                    |
| Case Number                                | Title                                       | Status                                                                                                    | Remark | Submit Time \$               | Unread M<br>ssage                      | Ле                            | Operate                                                                                                    |
| 3dbi                                       | 111                                         | assessTimeout                                                                                                    | 111    | 2021-03-12 13:5              | i3:17 🚺                                |                               |                                                                                                    |
| 5415                                       | 断线                                          | assessTimeout                                                                                                    | 11     | 2020-12-01 15:4              | 16:32                                  |                               |                                                                                                    |
|                                            |                                             |                                                                                                    |        |                              |                                        |                               | < 1 >                                                                                                    |
|                                            |                                             |                                                                                                    |        |                              |                                        |                               |                                                                                                    |
|                                            |                                             |                                                                                                    |        |                              |                                        |                               |                                                                                                    |
|                                            |                                             |                                                                                                    |        |                              |                                        |                               |                                                                                                    |
|                                            |                                             |                                                                                                    |        |                              |                                        |                               |                                                                                                    |
|                                            |                                             |                                                                                                    |        |                              |                                        |                               |                                                                                                    |
|                                            |                                             |                                                                                                    |        |                              |                                        |                               |                                                                                                    |
|                                            |                                             |                                                                                                    |        |                              |                                        |                               |                                                                                                    |
|                                            |                                             |                                                                                                    |        |                              |                                        |                               |                                                                                                    |
|                                            |                                             |                                                                                                    |        |                              |                                        |                               |                                                                                                    |
|                                            |                                             |                                                                                                    |        |                              |                                        |                               |                                                                                                    |
|                                            |                                             |                                                                                                    |        |                              |                                        |                               |                                                                                                    |
|                                            |                                             |                                                                                                    |        |                              |                                        |                               |                                                                                                    |
|                                            |                                             |                                                                                                    |        |                              |                                        |                               | Screen - Create                                                                                                    |
|                                            |                                             | Submit Project List                                                                                                    |        | ×                            |                                        |                               | Screen Create                                                                                                    |
| My Case List                               |                                             | Submit Project List                                                                                                    |        | ×                            |                                        |                               | Screen Create                                                                                                    |
| hly Case list<br>Case Number               | Title                                       | Submit Project List<br>Project List Title                                                                                                    |        | ×                            | Time 2                                 | Unread Me                     | Create<br>Operate                                                                                                    |
| My Care List<br>Case Number                | Title                                       | Submit Project List<br>Project List Title                                                                                                    |        | ×                            | Time ¢                                 | Unread Me<br>ssage            | Screen Create<br>Operate                                                                                                    |
| My Case List<br>Case Number<br>3db.        | Title 111                                   | Submit Project List<br>Project List Title                                                                                                    |        | ×<br>21-03                   | Time ¢<br>-12 1353:17                  | Unread Me<br>ssage            | Operate<br>Details                                                                                                    |
| My Case Had<br>Case Number<br>3db<br>541:  | Title<br>111<br>Bitt                        | Submit Project List<br>Project List Title<br>Error Time                                                                                                    |        | ×<br>21-03<br>20-12          | Time #<br>-12 1353:17<br>-01 154632    | Unread Me<br>stage            | Operate<br>Details                                                                                                    |
| My Case Int<br>Case Number<br>3db.<br>541: | Title<br>111<br>Britz                       | Submit Project List<br>Project List Title<br>Error Time<br>©<br>Error Description                                                                                                    |        | X<br>breit<br>31-03<br>00-12 | Time \$<br>-12 1353:17<br>-01 1546:32  | Unread Me<br>ssage<br>0<br>0  | Operate<br>Details<br>Details                                                                                                    |
| Ny Case Ist<br>Case Number<br>3db<br>6411  | Trile           111           8512          | Submit Project List Project List Title Error Time © Error Description                                                                                                    |        | X breat                      | Time 9<br>-12 135347<br>-01 154632     | Unread Me<br>stage<br>II<br>D | Contraction of the second second seco |
| Ny Case Int<br>Case Number<br>3db<br>5411  | Trise<br>111<br>Britk                       | Submit Project List Project List Title Error Time © Error Time Error Description Select Plant                                                                                                    |        | ×                            | Time 3<br>-12 135317<br>-01 154632     | Unread Me<br>ssage<br>©<br>0  | Operate<br>Details<br>Details                                                                                                    |
| My Case List<br>Case Number<br>2db<br>5411 | Trite<br>111<br>Bitt                        | Submit Project List Project List Title Fror Time                                                                                                    |        | ×                            | Time 9<br>-12 1353:17<br>-01 1546:32   | Unread Me<br>ssage<br>Ø       | Operate<br>Overalls<br>Overalls<br>Overalls                                                                                                    |
| My Cine List<br>Case Number<br>3db<br>5411 | Tite 111 101 101 101 101 101 101 101 101 10 | Submit Project List Project List Title Froor Time Froor Time Froor Description Select Plant Select Plant Select Device                                                                                                    |        | ×<br>entit<br>Pr-03<br>0 12  | Time 9<br>-12 1353:17<br>-01 15.4632   | Unread Me<br>stage<br>@<br>@  | Operate<br>Operate<br>Octains                                                                                                    |
| My Care Hit<br>Case Number<br>3dts<br>5411 | Title<br>111<br>Bitty                       | Submit Project List<br>Project List Title<br>Error Time<br>©<br>Error Description<br>Error Description<br>Select Plant<br>Select Device<br>Select Device                                                                                                    |        | × mit<br>1-00<br>0-12        | Time 9<br>-12 1353-17<br>-01 15-46-32  | Unread Me<br>saige<br>©<br>0  | Constant<br>Operate<br>Ortain<br>Ortain                                                                                                    |
| Ny Case Ltd<br>Case Number<br>3db<br>5411  | Title<br>111<br>BICR                        | Submit Project List Project List Title Error Time © Error Description Select Plant Select Plant Select Device Select Phone Number                                                                                                    |        | X<br>9-01-2<br>0-12          | Time \$<br>-12 135337<br>-01 154632    | Unread Me<br>sage             | Operate<br>Details<br>Details                                                                                                    |
| Ny Caar Int<br>Case Number<br>3db<br>5411  | Trise<br>111<br>Britz                       | Submit Project List Project List Title Froz Filme Serer Time Select Plant Select Plant Select Device Select Phone Number                                                                                                    |        | × 8.000                      | Time 9<br>-12 1353:17<br>-01 154632    | Unread Me<br>ssage            | Operate<br>Details<br>Details                                                                                                    |
| My Case Int<br>Case Number<br>3db<br>5411  | Trise<br>111<br>1852                        | Submit Project List Project List Title Error Time © Error Description Select Plant Select Select Phone Number                                                                                                    |        | ×<br>31-03<br>7-0-12         | Time 9<br>-12 135317<br>-01 154632     | Unread Me<br>ssage            | Operate<br>Details                                                                                                    |
| My Case Las<br>Case Number<br>3db<br>541:  | Trite<br>111<br>Bitit                       | Submit Project List Project List Title Error Time © Error Description Select Plant Select Device Select Phone Number Errol Device Errol Device Errol |        | ×                            | Time 0<br>-12 135117<br>-01 154632     | Unread Me<br>stage            | Operate<br>Operate                                                                                                    |
| Ny Case Ist<br>Case Number<br>3db<br>5411  | Title<br>111<br>BHQ                         | Submit Project List Project List Title Error Time  Error Description  Select Device Select Device Select Device Select Device Select Device Select Device Select Device Select Device Select Device Select Device Select Device Select Device Select Device Select Device Select Device Select Device Select Device Select Device Select Device Select Device Select Device Select Select Se |        | X<br>2012<br>0012            | Time 9<br>-12 1353-17<br>-01 15-46-32  | Unread Me<br>stage<br>©       | Contains<br>Detains<br>Detains                                                                                                    |
| Ny Case Ist<br>Case Number<br>3db<br>5411  | Title  111  8652                            | Submit Project List Project List Title Error Time © Error Description Select Plant Select Plant Select Oevice Select Oevice Frome Number Ernal Ernal Remark                                                                                                    |        | X<br>9-01<br>0-12            | Time \$ -12 135337 -10 1154632         | Unread Me<br>sage             | Control of Control of  |
| My Case Inc<br>Case Number<br>3db<br>5411  | Trise<br>111<br>Britz                       | Submit Project List Project List Title Froz For Time  Froz Time  Froz Description  Select Plant Select Plant Select Device Select Phone Number Email Email Remark                                                                                                    |        | X<br>Denit<br>21-01<br>20-12 | Time 9<br>-12 13:53:17<br>-01 15:46:32 | Unread Me<br>sage             | Controls<br>Operation<br>Details<br>Details                                                                                                    |
| My Case Ist<br>Case Number<br>3db<br>541?  | Trise<br>111<br>1862                        | Submit Project List Project List Title Frore Time                                                                                                    |        | ×                            | Time 8<br>-12 1353:17<br>-01 1546:32   | Umraad Me<br>sabge            | Operate<br>Operate                                                                                                    |

(4) Unread massages numbers could display.

| Work Order Number | Title | Status        | Remarks | Submission time ¢   | Unread me<br>ssages | Operation |
|-------------------|-------|---------------|---------|---------------------|---------------------|-----------|
|                   |       | assessTimeout |         | 2021-03-12 13:53:17 |                     |           |
|                   | Bitt  | assessTimeout |         | 2020-12-01 15:46:32 | / •                 |           |
|                   |       |               |         |                     |                     | <u> </u>  |
|                   |       |               |         |                     |                     |           |
|                   |       |               |         |                     |                     |           |
|                   |       |               |         |                     |                     |           |
|                   |       |               |         |                     |                     |           |
|                   |       |               |         |                     |                     |           |
|                   |       |               |         |                     |                     |           |
|                   |       |               |         |                     |                     |           |

User Manual for User Web Cloud SHCR/WI-HR-001

(5) Could check unread massages by 'Details'.

| Work Order Number | Title | Status        | Remarks | Submission time 🗢   | ssages | Operation |
|-------------------|-------|---------------|---------|---------------------|--------|-----------|
|                   | 111   | assessTimeout | 111     | 2021-03-12 13:53:17 |        | Details   |
|                   | 断线    | assessTimeout |         | 2020-12-01 15:46:32 |        |           |
|                   |       |               |         |                     |        | < 1       |
|                   |       |               |         |                     |        |           |
|                   |       |               |         |                     |        |           |

(6) Case details page, could see real-time communication massages with dealers' service engineers.

| Case Number: 30 32                         | Project List Title: 111 | Submit Time: 202 13:53:1 |                     |  |
|--------------------------------------------|-------------------------|--------------------------|---------------------|--|
| Error Description: 111                     | Status: assessTimeout   | Plant: 5                 |                     |  |
| Device:                                    | Phone Number: 11        | Email: 11                |                     |  |
| Remark: 111                                |                         |                          |                     |  |
|                                            |                         |                          |                     |  |
| Project List Attachment                    |                         |                          |                     |  |
|                                            |                         |                          |                     |  |
| Communication Record   2021-03-12 13:53:40 |                         |                          |                     |  |
|                                            |                         |                          |                     |  |
|                                            |                         |                          |                     |  |
|                                            |                         |                          | 2021-03-12 13:54:07 |  |
|                                            |                         |                          |                     |  |
|                                            |                         |                          |                     |  |
|                                            |                         |                          |                     |  |

(7) Click 'Case solved', can leave a comment about the solution and score the dealer engineer.

| Project List I |                                                                          |                                                     |                                                   |  |
|----------------|--------------------------------------------------------------------------|-----------------------------------------------------|---------------------------------------------------|--|
|                | Case Number: 3011 3c120002<br>Error Description: e<br>Device:<br>Remark: | Project List Title: t<br>Status:<br>Phone Number: e | Submit Tune: 2021- 1:09:57:54<br>Plant:<br>Email: |  |
|                | - Project List Attachment                                                |                                                     |                                                   |  |
|                | - දෙන්නාගත<br>Feature: යු යු යු යු යු යු ය<br>Thear input enlants        |                                                     |                                                   |  |
|                |                                                                          |                                                     |                                                   |  |
|                |                                                                          |                                                     |                                                   |  |

User Manual for User Web Cloud SHCR/WI-HR-001 First Version: 21/09/07 Modify: 21/09/14 Version:1.2.0 Page:10/19

# 4 Homepage

|                                          | ~                                             |                               |                                                    |                      | 0                            |
|------------------------------------------|-----------------------------------------------|-------------------------------|----------------------------------------------------|----------------------|------------------------------|
| Electricity Statistics                   |                                               |                               | 10.00                                              | <b>/</b> 0           |                              |
| Daily PV Generation                      |                                               | Load Consumption              | 10:03:4                                            | <b>4Z</b> 2021-10-12 |                              |
| 0.00 kwh                                 | 1737.70 kwh                                   | 577.30 kWh 💼<br>1164.00 kWh 💼 | 2021-10-12                                         |                      |                              |
| Daily On-grid Electricity                | Cumulative On-grid<br>Electricity             |                               | 18° ~ 23°                                          | Online               | <b>Z</b><br>Offline          |
| 0.00 kwh                                 | 577.50 kwh                                    | Lord PV                       | Date Temperature Weather<br>2021-10-13 23° / 27° 🔊 | 1<br>Real-time       | 4202                         |
| Daily Electricity Purchased<br>from Grid | Cumulative Electricity<br>Purchased from Grid | Grid                          | 2021-10-14 20°/26° 🌧                               |                      |                              |
| 0.00 kwh                                 | 3616.00 kwh                                   |                               |                                                    | 0.00<br>Today        | <b>2085.24</b><br>Cumulative |

# 4.1 Device list

Device information could be checked here, click'...' to check device details.

| SN | Model<br>Type | Status  | Alarm | Battery<br>Type | DSP        | PCU   | Install<br>Location | Detai<br>s |
|----|---------------|---------|-------|-----------------|------------|-------|---------------------|------------|
|    | 5К            |         |       |                 | V120A00D00 | 2.5.9 |                     | -          |
|    | 5K            | Offline |       |                 | V120A00D00 | 259   |                     |            |

### 4.1.1 Device details

Right top there are 5 icons: Status, Reports, Restore to factory settings, Alarms, Homepage.

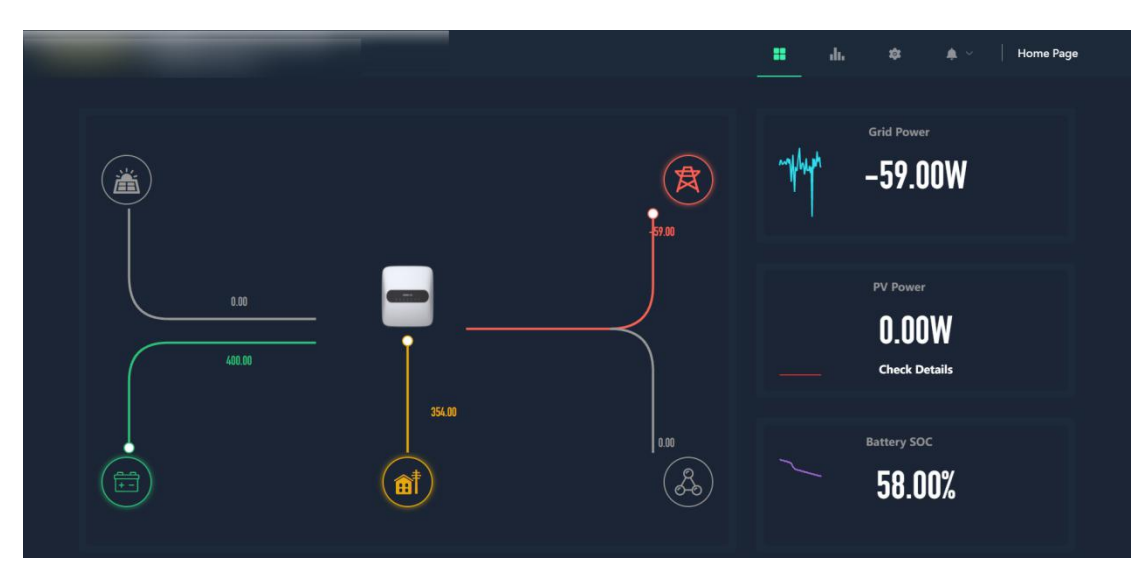

#### Following page is the device details data.

| Battery Status                      |             | Inverter Status            |                |
|-------------------------------------|-------------|----------------------------|----------------|
| Battery Charging/Discharging Status | Discharging | Inverter temperature       | 37.00°C        |
| Temperature                         | 18.00°C     | Startup/Shutdown Condition | Power On       |
| Voltage                             | 50.00V      | Working Mode               | Universal Mode |
| Current                             | 9.20A       | AC Side Working Status     | On-grid        |
|                                     | 58.00%      | DC Side Working Status     | Running        |
| soh                                 | 99.00%      | Connection Status          | Connected      |
| PV Status                           |             | Grid Parameters            |                |
| PV Working Status                   | Off         | Grid Voltage R/U/A         | 237.10V        |
| Cumulative Active PV Generation     | 6880.00kWh  | Grid voltage S/V/B         | 0.00V          |
| Today Active PV Generation          | 26.40kWh    | Grid Voltage T/W/C         | 0.00V          |
| PV1 DC Voltage                      | 22.10V      |                            | 1.90A          |
| PV2 DC Voltage                      | 23.40V      | Grid Current S/V/B         | 0.00A          |
| PV1 DC Current                      | 0.00A       | Grid Current T/W/C         | 0.00A          |
|                                     | 0.00A       | Grid Frequency             | 50.02Hz        |
| PV1 DC Power                        | 0.00W       | Total Grid Power           | -33.00W        |

图 16

### 4.1.2 Reports

(1) Report page, it is line chart of some data.

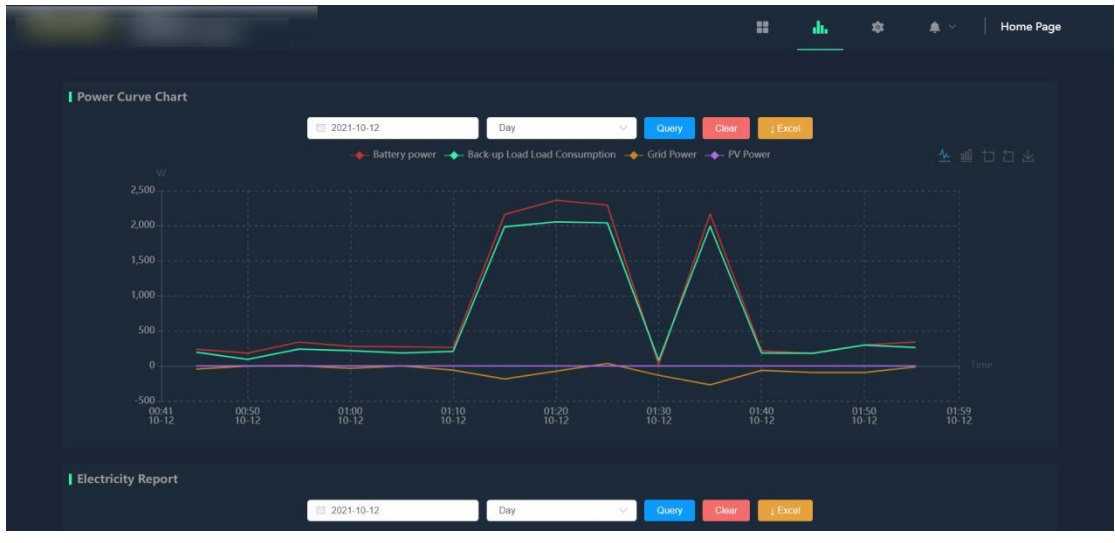

(2) PV generation report, could zoom in or out with mouse.

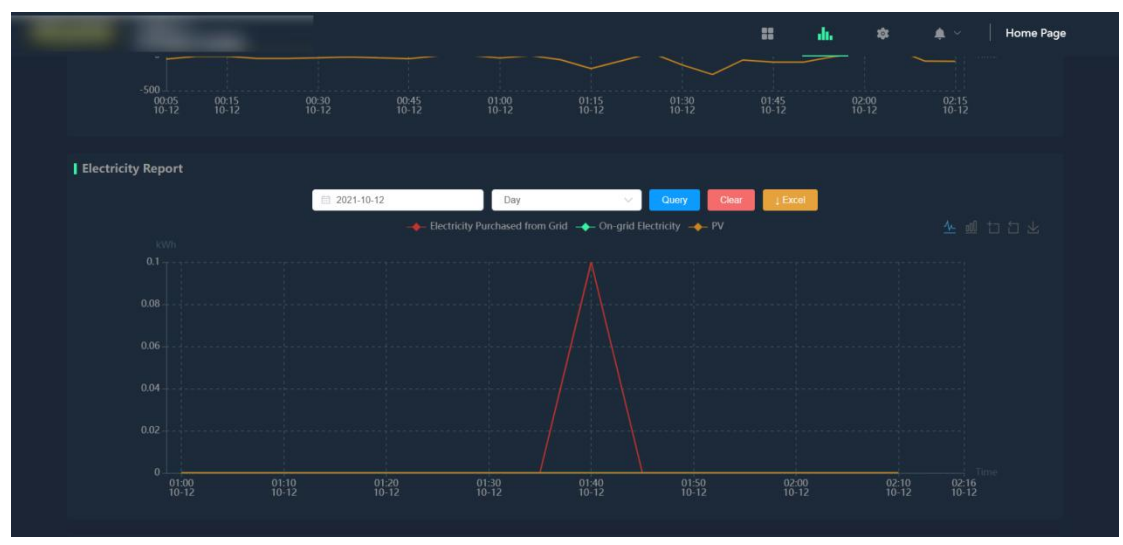

(3) Battery SOC report, could zoom in or out with mouse.

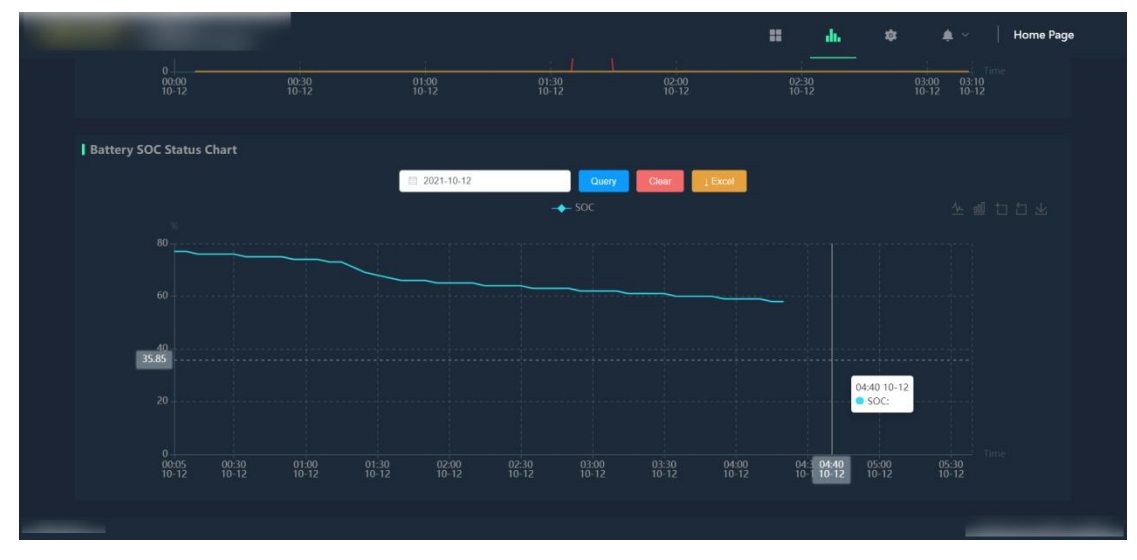

### 4.1.3 Restore factory settings (default cannot use it here)

Restore factory settings, will change all settings back to factory setting, needs to be done under Sermatec's approval.

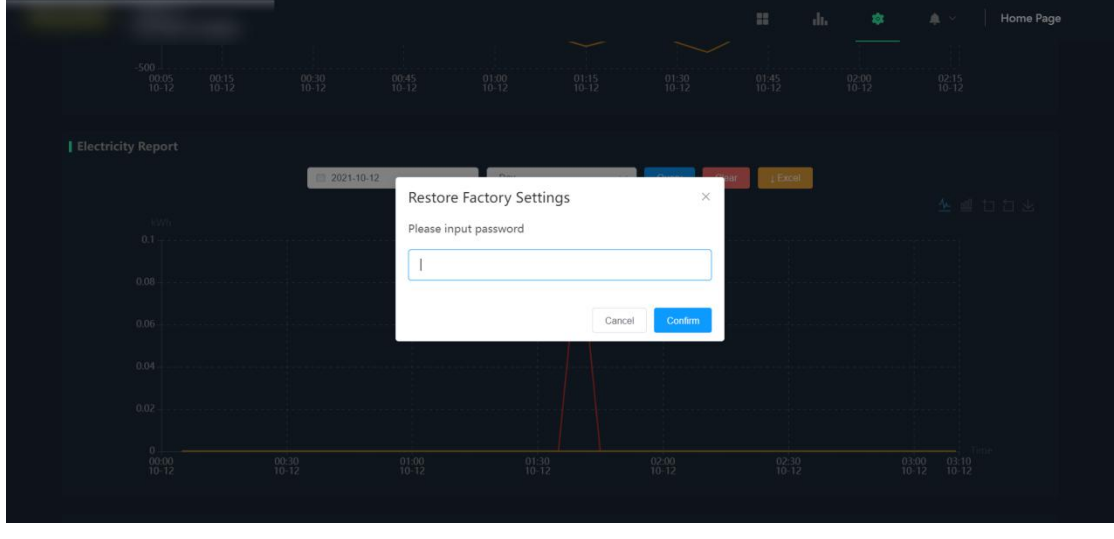

图 22

### 4.1.4 Alarms

#### (1) Alarms in progress.

| - | 1000                        |              |                  | 11 .h.                         | 🕸 🤌   Home Page |
|---|-----------------------------|--------------|------------------|--------------------------------|-----------------|
|   | al-time Alarm History Alarm |              |                  |                                |                 |
|   | Device Name                 | Signal Name  | Alarm Level      | Alarm Description              | Start Time      |
|   |                             | System Fault | 🗯 1Level Warning | Battery SOC Below Low Limit St | 2(              |
|   |                             |              |                  |                                |                 |
|   |                             |              |                  |                                |                 |
|   |                             |              |                  |                                |                 |
|   |                             |              |                  |                                |                 |
|   |                             |              |                  |                                |                 |
|   |                             |              |                  |                                |                 |
|   |                             |              |                  |                                |                 |

(2) Alarms in history, select time period to check historical alarms, could export in Excel.

| And Designation               |                         |                  |                          | <b>::</b> dı.         | \$<br>P Home Page |
|-------------------------------|-------------------------|------------------|--------------------------|-----------------------|-------------------|
| Real-time Alarm History Alarm |                         |                  |                          |                       |                   |
|                               | Start Date: 📃 2021-10-0 | End Date         | 2021-10-12               | Query                 |                   |
|                               |                         |                  |                          |                       |                   |
| Device Name                   | Signal Name             | Alarm Level      | Alarm Description        | Start Time            | End Time          |
|                               | System Fault            | 📥 1Level Warning | Battery SOC Below Low Li |                       | :17:47            |
|                               | System Fault            | a 1Level Warning | Battery SOC Below Low Li |                       | 20:30             |
|                               | System Fault            | 🗯 1Level Warning | Battery SOC Below Low Li |                       | 22:59             |
|                               | Battery Warning         | 🏟 3Level Warning | Single Cell High Voltage |                       | 30:05             |
|                               | Battery Warning         | 🌲 3Level Warning | Module High Voltage Ala  |                       | :30:05            |
|                               | Battery Warning         | 🌲 3Level Warning | Single Cell High Voltage |                       | 04:04             |
|                               | Battery Warning         | â 3Level Warning | Module High Voltage Ala  |                       | 04:04             |
|                               | Battery Warning         | 🏟 3Level Warning | Single Cell High Voltage |                       | :18:00            |
|                               | Battery Warning         | 🌲 3Level Warning | Module High Voltage Ala  | and the second second | 18:00             |

# **5 Super User Account**

Except above common user function, super user account got following extra functions.

# 5.1 Homepage

There are 'Create Plant', 'Edit Plant' and 'Delete Plant' together with 'Plant Details'.

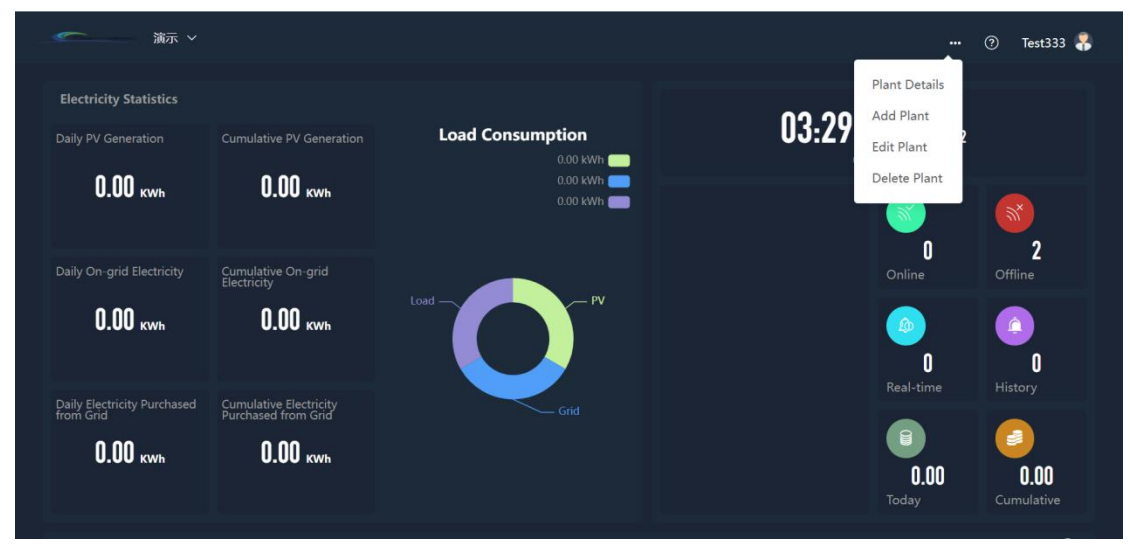

(1) Create Plant, need to fill in necessary plant information.

| Create a Plant    |                                                |  |
|-------------------|------------------------------------------------|--|
| * Plant Name      |                                                |  |
| * Plant Power     |                                                |  |
| • Address         |                                                |  |
| • Longitude       |                                                |  |
| • Latitude        |                                                |  |
| • Time Zone       | Selici 🗸                                       |  |
| • Plant Status    | ● Narmal  ● Alarm  ● Englneering               |  |
| • Plant Type      | Home Roof     Smill C8J project     Misco-Grid |  |
| Grid Connection   |                                                |  |
| iostallation      |                                                |  |
| Capacity          |                                                |  |
| * Atimuth Angle   |                                                |  |
| Inclination Angle |                                                |  |

(2) Edit Plant, could edit Plant name, address and power etc.

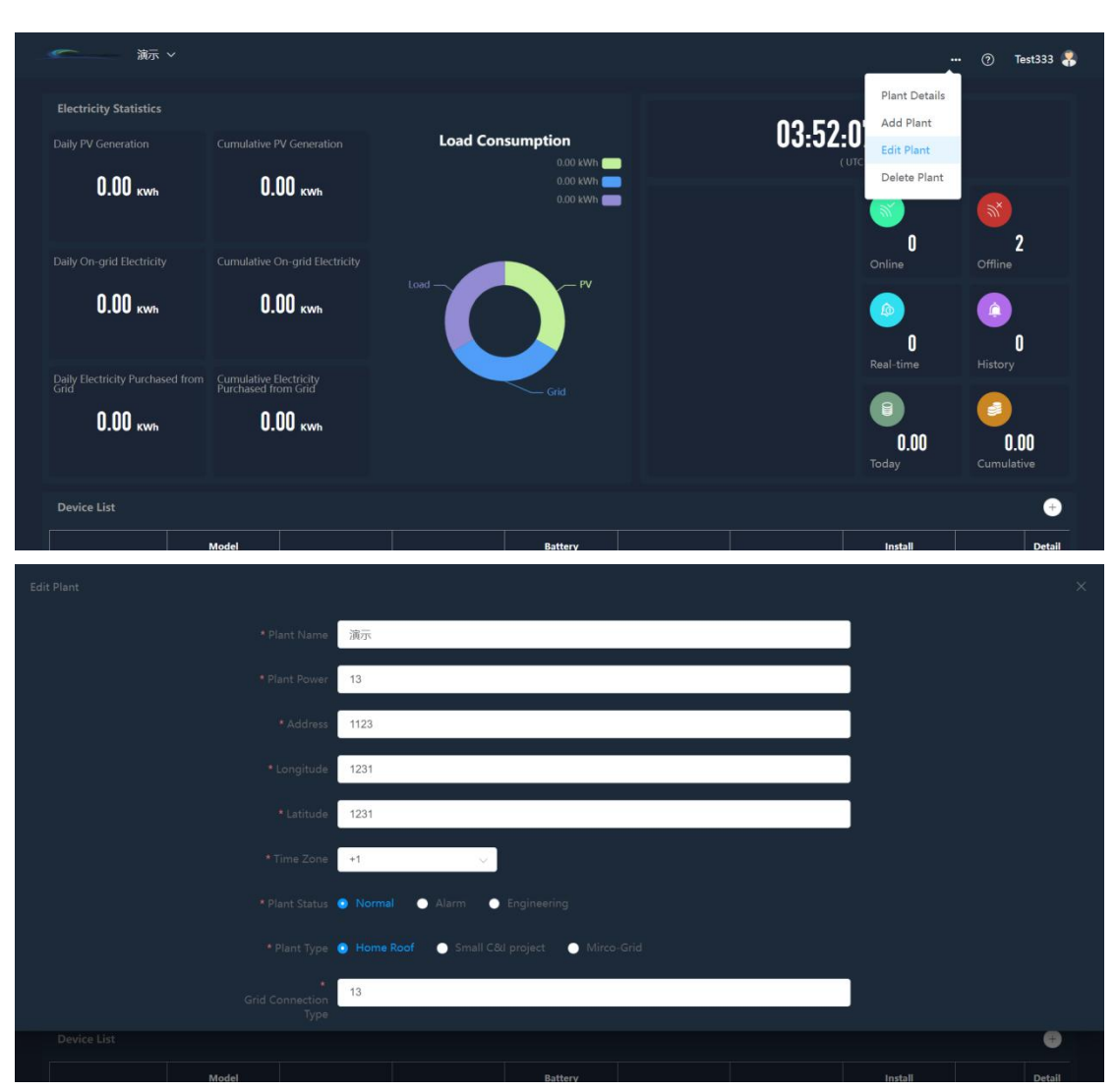

(3) Delete Plant, to delete all information about the plant.

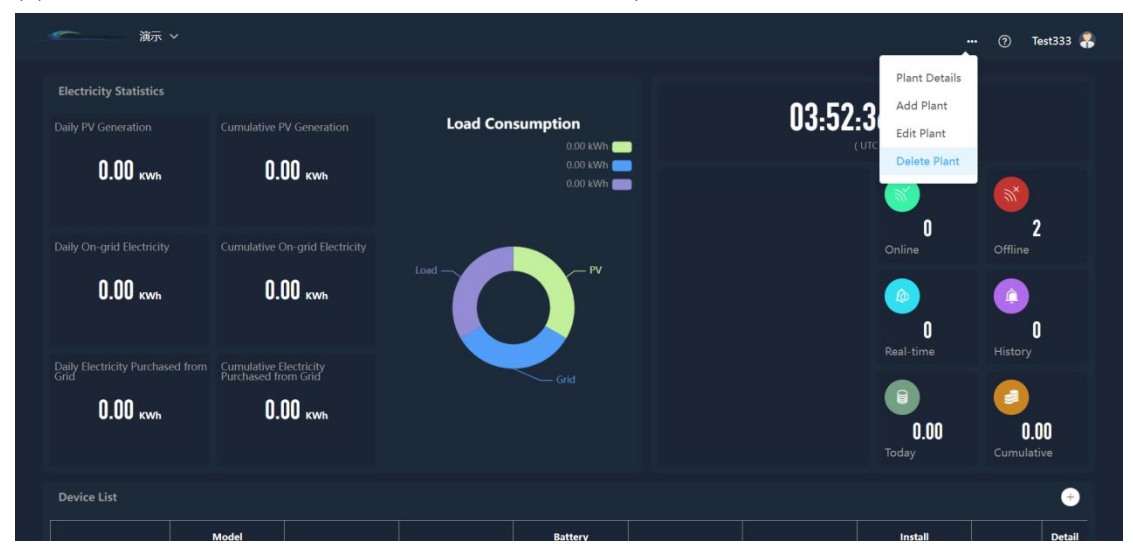

### **SERMA**<sup>1</sup><sup>•</sup>EC

| 演示 >                                     |                                                                   |                    |         |                         | ⑦ Test333              |
|------------------------------------------|-------------------------------------------------------------------|--------------------|---------|-------------------------|------------------------|
|                                          |                                                                   | Load Consumption   | 0:      | 3:52:47 2021-10-12      |                        |
| Daily On-orid Electricity                | Cumulative On-orid Electricity                                    | 0.00 kWh           | ×       | Ontina                  | 2<br>Offline           |
| 0.00 kwb                                 | 0.00 kwh                                                          | Confirm to delete? | Confirm | Chine<br>O<br>Real-time | Chinne<br>C<br>History |
| Daily Electricity Purchased from<br>Grid | Currulative Electricity<br>Purchased from Grid<br><b>0.00 kwh</b> | Grid               |         | 0.00<br>Today           | 0.00<br>Cumulative     |
|                                          |                                                                   |                    |         |                         | •                      |

## 5.2 Device List

Super use account has right to add device, edit device, delete device. (1) Add device, input inverter SN, location, confirm to submit.

| SN              | Model<br>Type | Status                | Alarm                | Battery<br>Type | DSP | PCU | Install<br>Location | Operate | Deta<br>s |
|-----------------|---------------|-----------------------|----------------------|-----------------|-----|-----|---------------------|---------|-----------|
| ST2448945873024 |               |                       |                      |                 |     |     | 演示                  | 0       |           |
| 12312312314234  |               |                       |                      |                 |     |     | 131231231           | 0       |           |
|                 |               |                       |                      |                 |     |     |                     |         |           |
| 0.00 kwh        | 0             | 1.00 kwh              |                      | 0.00 kWh (      |     |     |                     | (%)×    |           |
|                 |               | e On-grid Electricity | Add Device           |                 |     | ×   | 0<br>Online         | Offline | 2         |
| 0.00 KWh        | 0             | 1.00 KWh              | * SN                 |                 |     |     | ٥                   |         | )         |
|                 |               | Electricity           | Install Loca<br>tion |                 |     |     |                     |         |           |
| 0.00 kwh        | 0             | 1.00 KWh              | Confirm              | Cancel          |     |     | 0.00<br>Today       | Cumular | DO<br>ive |
|                 |               |                       |                      |                 |     |     |                     |         | •         |
|                 | Model<br>Type | Status                | Alarm                | Battery<br>Type |     |     | Install<br>Location | Operate | Deta<br>s |
|                 |               |                       |                      |                 |     |     |                     | 0       |           |
|                 |               |                       |                      |                 |     |     |                     |         |           |

(2) Edit device: Click edit device, could modify SN, location, click  $\sqrt{10}$  to confirm.

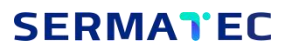

| SN                                                    | Model<br>Type | Status          | Alarm | Battery<br>Type | DSP | PCU | Install<br>Location         | Operate                                                                                                    | De |
|-------------------------------------------------------|---------------|-----------------|-------|-----------------|-----|-----|-----------------------------|----------------------------------------------------------------------------------------------------|----|
| ST2448945873024                                       |               |                 |       |                 |     |     | 濵示                          | <sub>2</sub> 💿                                                                                                    |    |
| 12312312314234                                        |               |                 |       |                 |     |     | 131231231                   | 0                                                                                                    |    |
|                                                       |               |                 |       |                 |     |     |                             |                                                                                                    |    |
|                                                       |               |                 |       |                 |     |     |                             |                                                                                                    |    |
|                                                       |               |                 |       |                 |     |     |                             |                                                                                                    |    |
| vevice List                                           |               |                 |       |                 |     |     |                             |                                                                                                    |    |
|                                                       | Model         | <b>6</b> 1-1-1- | Alarm | Battery         | DSP | PCU | Install                     | Operate                                                                                                    | De |
| SN                                                    | Туре          | Status          |       | Туре            |     |     | Location                    |                                                                                                    |    |
| SN<br>ST2448945873024                                 | Туре          |                 |       | Туре            |     |     | 演示                          | 8                                                                                                    |    |
| 5N<br>ST2448945873024<br>12312312314234               | Туре          |                 |       | Туре            |     |     | 流示<br>131231231             | <ul> <li>8</li> <li>9</li> <li>9</li> <li>9</li> <li>9</li> </ul>                                                                                                    |    |
| SN<br>ST2448045873024<br>12312312314234               | Туре          |                 |       | Туре            |     |     | 演示<br>131231231             | 8 8<br>9 0                                                                                                    |    |
| SN<br>ST2448945873024<br>12312312314234               | Туре          |                 |       | Туре            |     |     | 读示<br>131231231             | <ul> <li>S</li> <li>S</li></ul> |    |
| sn<br>st2448045873024<br>12312312314234<br>Delete dev | Type          | **<br>**        | *     | type            |     |     | Location<br>演示<br>131231231 | <ul><li></li><li></li></ul>                                                                                                    |    |

|                                                 |                                              |                          | tost -                  |                 |                | Online              | Offline  |             |
|-------------------------------------------------|----------------------------------------------|--------------------------|-------------------------|-----------------|----------------|---------------------|----------|-------------|
| 0.00 kwh                                        | 0.00 ,                                       | Wh                       |                         |                 |                | D<br>Real-time      | (History | )           |
| nity Electricity Purchased f<br>rid<br>O.OO kwh | from Curnulative Electri<br>Purchased from G | city<br>id<br><b>swh</b> | Hint<br>() Confirm to d | lelete?         | Cancel Confirm | 0.00<br>Today       | Cumulat  | DO<br>ive   |
|                                                 |                                              |                          |                         |                 |                |                     |          | •           |
|                                                 | Model<br>Type                                | Status                   | Alarm                   | Battery<br>Type |                | Install<br>Location | Operate  | Detail<br>s |
|                                                 |                                              |                          |                         |                 |                |                     | Ø        |             |
|                                                 |                                              |                          |                         |                 |                |                     |          |             |